# Configurazione di Firepower 6.1 pxGrid Remediation con ISE

### Sommario

Introduzione Prerequisiti Requisiti Componenti usati Configurazione Esempio di rete Configurare Firepower Configurare ISE Verifica Risoluzione dei problemi Informazioni correlate

# Introduzione

In questo documento viene descritto come configurare il monitoraggio e l'aggiornamento di Firepower 6.1 pxGrid con Identity Services Engine (ISE). Il modulo di correzione ISE Firepower 6.1+ può essere utilizzato con ISE Endpoint Protection Service (EPS) per automatizzare la quarantena o la creazione di una blacklist degli aggressori sul layer di accesso alla rete.

# Prerequisiti

### Requisiti

Cisco raccomanda la conoscenza di base dei seguenti argomenti:

- Cisco ISE
- Cisco Firepower

#### Componenti usati

Le informazioni fornite in questo documento si basano sulle seguenti versioni software e hardware:

- Patch 4 per Cisco ISE versione 2.0
- Cisco Firepower 6.1.0
- Controller LAN wireless virtuale (vWLC) 8.3.102.0

Le informazioni discusse in questo documento fanno riferimento a dispositivi usati in uno specifico ambiente di emulazione. Su tutti i dispositivi menzionati nel documento la configurazione è stata ripristinata ai valori predefiniti. Se la rete è operativa, valutare attentamente eventuali conseguenze derivanti dall'uso dei comandi.

# Configurazione

In questo articolo non viene trattata la configurazione iniziale dell'integrazione di ISE con Firepower, l'integrazione di ISE con Active Directory (AD) e l'integrazione di Firepower con AD. Per queste informazioni, passare alla sezione dei riferimenti. Il modulo di monitoraggio e aggiornamento di Firepower 6.1 consente al sistema Firepower di utilizzare le funzionalità EPS di ISE (quarantena, rimozione della quarantena, chiusura della porta) come monitoraggio e aggiornamento quando viene rispettata la regola di correlazione.

Nota: L'arresto della porta non è disponibile per le distribuzioni wireless.

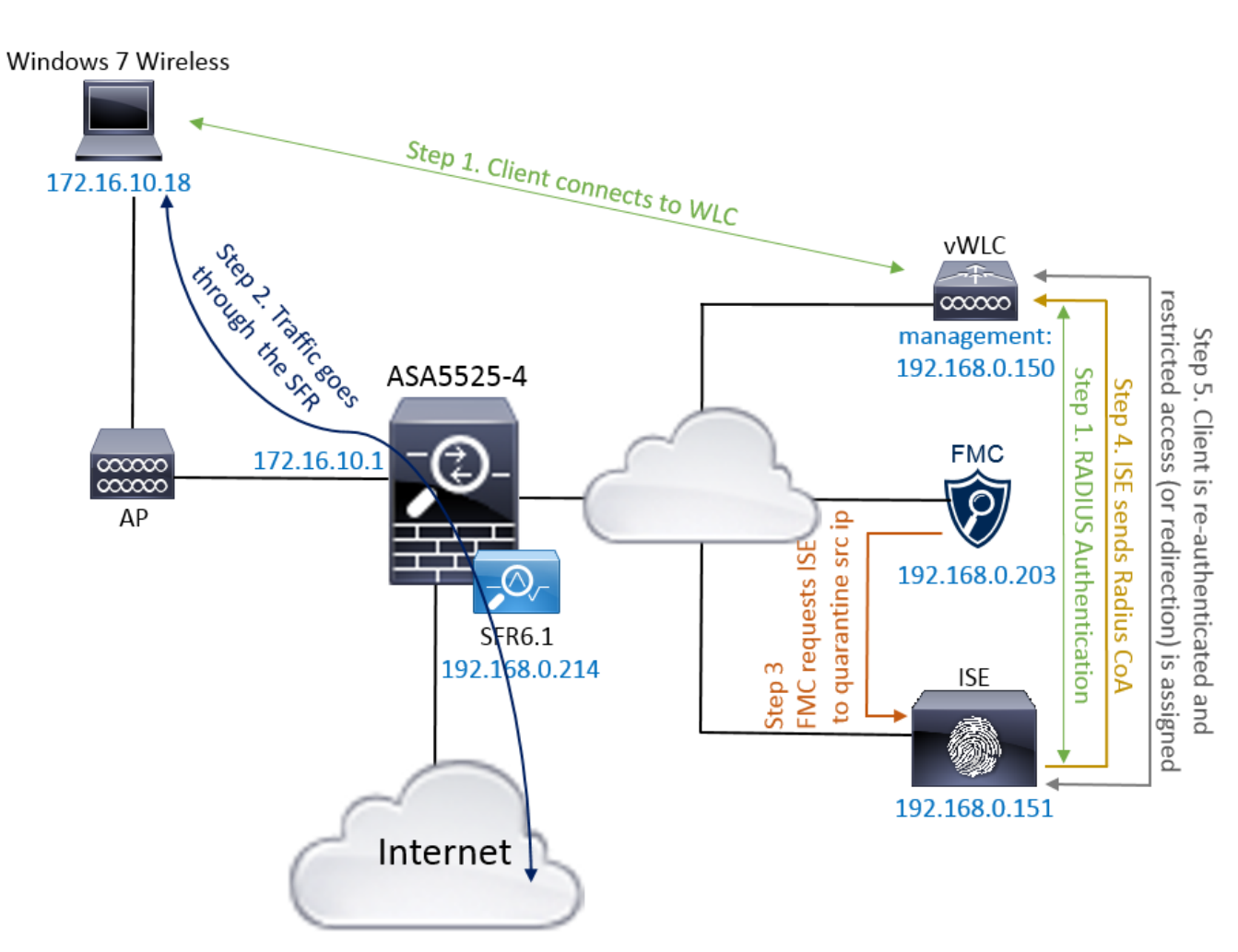

### Esempio di rete

Descrizione del flusso:

- 1. Un client si connette a una rete, esegue l'autenticazione con ISE e rileva una regola di autorizzazione con un profilo di autorizzazione che concede l'accesso illimitato alla rete.
- 2. Il traffico proveniente dal client passa quindi attraverso un dispositivo Firepower.
- 3. L'utente inizia a eseguire un'attività dannosa e incontra una regola di correlazione che a sua volta attiva Firepower Management Center (FMC) per eseguire il monitoraggio e l'aggiornamento di ISE tramite pxGrid.
- 4. ISE assegna una quarantena EPSStatus all'endpoint e attiva la modifica di autorizzazione

RADIUS a un dispositivo di accesso alla rete (WLC o switch).

5. Il client ha riscontrato un altro criterio di autorizzazione che assegna un accesso limitato (modifica il protocollo SGT o reindirizza al portale o nega l'accesso).

**Nota:** Il dispositivo NAD (Network Access Device) deve essere configurato per inviare l'accounting RADIUS ad ISE in modo da fornire informazioni sull'indirizzo IP da utilizzare per mappare l'indirizzo IP a un endpoint.

### **Configurare Firepower**

Passaggio 1. Configurare un'istanza di mitigazione pxGrid.

Passare a **Criteri > Azioni > Istanze** e aggiungere l'istanza di mitigazione pxGrid come mostrato nell'immagine.

| Overview Analysis <b>Policies</b> Devices Objects AM     | Ρ              |                         | Deploy | 0 | System   | Help 🔻     | admin 🔻  |
|----------------------------------------------------------|----------------|-------------------------|--------|---|----------|------------|----------|
| Access Control   Network Discovery Application Detectors | Correlation    | Actions > Instances     |        |   |          |            |          |
|                                                          |                |                         |        |   | Alerts R | emediation | s Groups |
|                                                          | Edit Instand   | ce                      |        |   |          |            |          |
|                                                          | Instance Name  | ISE-NEW-INSTANCE        |        |   |          |            |          |
|                                                          | Module         | pxGrid Mitigation(v1.0) |        |   |          |            |          |
|                                                          |                |                         |        |   |          |            |          |
|                                                          | Description    |                         |        |   |          |            |          |
|                                                          |                |                         |        |   |          |            |          |
|                                                          | Enable Logging | ● On C Off              |        |   |          |            |          |
|                                                          |                | Create Cancel           |        |   |          |            |          |

Passaggio 2. Configurare una risoluzione.

Sono disponibili due tipi: Mitiga destinazione e Mitiga origine. In questo esempio viene utilizzata la mitigazione dell'origine. Scegliere il tipo di monitoraggio e aggiornamento e fare clic su **Aggiungi**, come mostrato nell'immagine:

| Remediation Name     | Remediation Type                           | Description |
|----------------------|--------------------------------------------|-------------|
|                      |                                            |             |
|                      |                                            |             |
| Add a new remediatio | n of type Mitigate Dest                    | nation 💌 🗛  |
| Add a new remediatio | on of type Mitigate Dest<br>Mitigate Desti | nation 💌 🗛  |

Assegnare l'azione di mitigazione al rimedio come mostrato nell'immagine:

| Edit Remediation                                                 |                                        |
|------------------------------------------------------------------|----------------------------------------|
| Remediation Name                                                 | QUARANTINE-SOURCE                      |
| Remediation Type                                                 | Mitigate Source                        |
| Description                                                      |                                        |
| Mitigation Action                                                | quarantine 🔽                           |
| <b>Whitelist</b><br>(an <i>optional</i> list of networks )       | Create Cancel                          |
| Mitigation Action<br>Whitelist<br>(an optionallist of networks ) | quarantine         Create       Cancel |

Passaggio 3. Configurare una regola di correlazione.

Passare a **Criteri > Correlazione > Gestione regole** e fare clic su **Crea regola di** correlazione è il trigger per la correzione da eseguire. La regola di correlazione può contenere diverse condizioni. Nell'esempio, la regola di correlazione **PingDC** viene trovata se si verifica un evento di intrusione e l'indirizzo IP di destinazione è 192.168.0.121. La regola di intrusione personalizzata che corrisponde alla risposta echo icmp è configurata per lo scopo del test, come mostrato nell'immagine:

| Overview Analysis Policies Devices Objects AMP                                                                  | Deploy      | 🔍 🔍 System Help 🔻 admin 🖲        |
|----------------------------------------------------------------------------------------------------|-------------|----------------------------------|
| Access Control <b>v</b> Network Discovery Application Detectors Correlation Actions <b>v</b>                    |             |                                  |
|                                                                                                    |             | Alerts Remediations Groups       |
| Policy Management Rule Management White List Traffic Profiles                                                   |             |                                  |
| Rule Information SAdd Connection Tracker                                                                        | alification | O Add Host Profile Qualification |
| Rule Name PingDC                                                                                                |             |                                  |
| Rule Description                                                                                                |             |                                  |
| Rule Group Ungrouped                                                                                            |             |                                  |
|                                                                                                    |             |                                  |
| Select the type of event for this rule                                                                          |             |                                  |
| If an intrusion event occurs 🕑 and it meets the following conditions:                                           |             |                                  |
| Add condition     Add complex condition                                                                         |             |                                  |
| X Destination IP is I192.168.0.121                                                                              |             |                                  |
|                                                                                                    |             |                                  |
| Rule Options                                                                                                    |             | 3 Add Inactive Period            |
| Snooze If this rule generates an event, snooze for 0 hours                                                      |             |                                  |
| Inactive Periods There are no defined inactive periods. To add an inactive period, click "Add Inactive Period". |             |                                  |

Passaggio 4. Configurare un criterio di correlazione.

Passare a **Criteri > Correlazione > Gestione criteri** e fare clic su **Crea criterio**, aggiungere la regola al criterio e assegnare la risposta come mostrato nell'immagine:

| Overview Analysis Po     | olicies Devices Ol             | bjects AMF   | <b>&gt;</b>     |                  |  |  | Deploy | 0 <sub>1</sub> s | System    | Help 🔻     | admin 🔻   |
|--------------------------|--------------------------------|--------------|-----------------|------------------|--|--|--------|------------------|-----------|------------|-----------|
| Access Control • Network | Discovery Applicatio           | on Detectors | Correlation     | Actions <b>v</b> |  |  |        |                  |           |            |           |
|                          |                                |              |                 |                  |  |  |        | F                | Alerts Re | emediation | is Groups |
| Policy Management        | Rule Management                | White List   | Traffic Profil  | es               |  |  |        |                  |           |            |           |
| Correlation Policy Info  | Correlation Policy Information |              |                 |                  |  |  |        | d chang          | jes 💽     | Gave       | Cancel    |
| Policy Name              | ise_corellation_policy         |              |                 |                  |  |  |        |                  |           |            |           |
| Policy Description       |                                |              |                 |                  |  |  |        |                  |           |            |           |
| Default Priority         | None 💌                         |              |                 |                  |  |  |        |                  |           |            |           |
| Policy Rules             |                                |              |                 |                  |  |  |        |                  |           | 💿 Ad       | d Rules   |
| Rule                     |                                | Responses    | :               |                  |  |  |        |                  | Priori    | ty         |           |
| PingDC                   |                                | QUARANTI     | IE-SOURCE (Reme | diation)         |  |  |        |                  | Defau     | ult 💌      | 1         |

Abilitare il criterio di correlazione come mostrato nell'immagine:

| Overview Analysis Policies Devices Objects AMP                                 | Deploy | 🔑 System | Help 🔻 a    | dmin 🔻 |
|--------------------------------------------------------------------------------|--------|----------|-------------|--------|
| Access Control V Network Discovery Application Detectors Correlation Actions V |        |          |             |        |
|                                                                                |        | Alerts R | emediations | Groups |
| Policy Management Rule Management White List Traffic Profiles                  |        |          |             |        |
|                                                                                |        |          | 🔾 Create    | Policy |
| Name                                                                           |        | So       | rt by State | •      |
| ise corellation policy                                                         |        |          | 🕶 🦉 🕻       |        |

#### **Configurare ISE**

Passaggio 1. Configurare i criteri di autorizzazione.

Passare a **Criterio > Autorizzazione** e aggiungere un nuovo criterio di autorizzazione che verrà attivato dopo l'esecuzione del monitoraggio e aggiornamento. Usa **sessione: EPSStatus equivale a Quarantena** come condizione. Di conseguenza è possibile utilizzare diverse opzioni:

- Consenti accesso e assegna SGT diverso (applica la restrizione del controllo di accesso ai dispositivi di rete)
- Nega accesso (l'utente deve essere escluso dalla rete e non deve essere in grado di riconnettersi)
- Reindirizzare a un portale di **blacklist** (in questo scenario il portale di hotspot personalizzato è configurato a questo scopo)

| diala Identity S                                                                    | ervices Engine                                                                                                    | Home          | ▶ Operations    | - Policy          | Guest Access          | Administration | Work Centers | 1                      | License Warning 🔺 |  |   | 1        |  |
|-------------------------------------------------------------------------------------|----------------------------------------------------------------------------------------------------|---------------|-----------------|-------------------|-----------------------|----------------|--------------|------------------------|-------------------|--|---|----------|--|
| Authentication                                                                      | Authorization P                                                                                                    | rofiling Post | ure Client Prov | isioning 🕨 F      | Policy Elements       |                |              |                        |                   |  |   |          |  |
| Authorization I<br>Define the Authoriz<br>For Policy Export g<br>First Matched Rule | Authorization Policy Define Ine Authorization Policy by configuring rules based on identity groups and/or other conditions. Drag and drop rules to change the order. For Policy Export go to Administration > System > Backup & Restore > Policy Export Page First Matched Rule Applies |               |                 |                   |                       |                |              |                        |                   |  |   |          |  |
| ▼ Exceptions                                                                        | (3)                                                                                                    |               |                 |                   |                       |                |              |                        |                   |  |   |          |  |
| Status                                                                              | Rule Name                                                                                                    |               | Con             | ditions (identity | y groups and other co | inditions)     |              | Permissions            |                   |  |   |          |  |
| i 🖉 🔽 👘                                                                             | AssignSGTBlockOr                                                                                                    | nFP           | If Sess         | ion:EPSStatu      | s EQUALS Quarantir    | e              |              | MaliciousUser AND Per  | mitAccess         |  | E | Edit   🕶 |  |
|                                                                                     | BlockOnISE                                                                                                    |               | if Se           | ssion:EPSSta      | tus EQUALS Quaran     | line           | th           | en DenyAccess          |                   |  | E | Edit   🔻 |  |
|                                                                                     | BlockOnISE_co                                                                                                    | ру            | if \$           | Session:EPSS      | tatus EQUALS Quara    | intine         |              | hen blacklist_redirect |                   |  | E | dit   🕶  |  |

#### Configurazione personalizzata del portale

In questo esempio, il portale degli hotspot è configurato come **lista nera**. Esiste solo una pagina Acceptable Use Policy (AUP) con testo personalizzato e non è possibile accettare l'AUP (questa operazione viene eseguita con JavaScript). A tale scopo, è innanzitutto necessario attivare JavaScript e quindi incollare un codice che nasconda i pulsanti e i controlli AUP nella configurazione di personalizzazione del portale.

Passaggio 1. Abilitare JavaScript.

Selezionare Amministrazione > Sistema > Accesso amministratore > Impostazioni > Personalizzazione portale. Scegliere Abilita personalizzazione portale con HTML e JavaScript e fare clic su Salva.

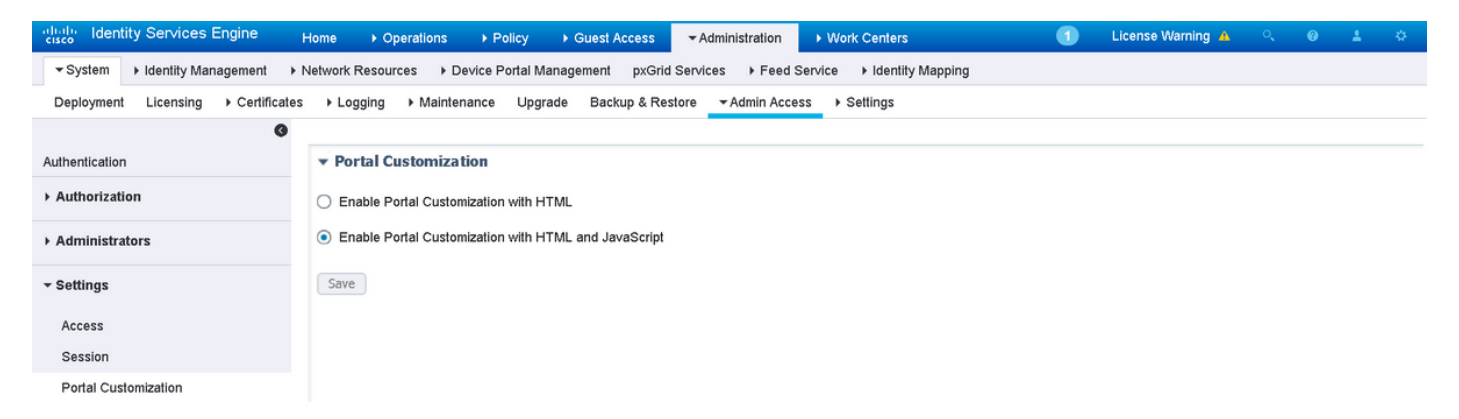

Passaggio 2. Creare un portale hotspot.

Passare a Accesso guest > Configura > Portali guest e fare clic su Crea, quindi scegliere il tipo di hotspot.

| eduals.<br>cisco Identity Services Engine Home ► Operations ► Policy             |                                 | → Work Centers ① | License Warning 🔺 |  |  |  |  |  |  |  |  |
|----------------------------------------------------------------------------------|---------------------------------|------------------|-------------------|--|--|--|--|--|--|--|--|
|                                                                                  |                                 |                  |                   |  |  |  |  |  |  |  |  |
| Overview Guest Portals Guest Types Sponsor Groups Sponsor Portals                |                                 |                  |                   |  |  |  |  |  |  |  |  |
|                                                                                  |                                 |                  |                   |  |  |  |  |  |  |  |  |
| Guest Portals                                                                    |                                 |                  |                   |  |  |  |  |  |  |  |  |
| Choose one of the three pre-defined portal types, which you can edit, customize, | ind authorize for guest access. |                  |                   |  |  |  |  |  |  |  |  |
|                                                                                  |                                 |                  |                   |  |  |  |  |  |  |  |  |
| Create Edit Duplicate Delete                                                     |                                 |                  |                   |  |  |  |  |  |  |  |  |

Passaggio 3. Configurare la personalizzazione del portale.

Passare a **Personalizzazione pagina portale** e modificare i titoli e il contenuto per inviare un messaggio di avviso appropriato all'utente.

| dentity Services Engine Home             |                                                           | 🚺 License Warning 🔺 🔍 @ ᆂ 🌣                               |
|------------------------------------------|-----------------------------------------------------------|-----------------------------------------------------------|
|                                          |                                                           |                                                           |
| Overview Guest Portals Guest Types Spons | or Groups Sponsor Portals                                 |                                                           |
| Pages                                    | Page Customizations                                       |                                                           |
| ▼ Pages                                  | Browser Page Title RESTRICTED ACCESS                      | Preview Settings                                          |
| Acceptable Use Policy                    | Optional Content 1                                        |                                                           |
| Authentication Success                   | Font Size ▲ ▼   B I U   ∺   ≥   ∅ ▼  <br>X ▼ □ ⊡          | CISCO RESTRICTED ACCESS                                   |
| Error                                    |                                                           | RESTRICTED ACCESS                                         |
| ✓ Messages                               |                                                           | You have been identified as a malicious user and blocked. |
| Error Messages                           |                                                           |                                                           |
|                                          | (text or HTML) Click Preview to test HTML rendering.      |                                                           |
|                                          | Content Title                                             |                                                           |
|                                          | RESTRICTED ACCESS                                         |                                                           |
|                                          | Instructional Text                                        |                                                           |
|                                          | Font Size ▲ ▼   B I U   ∺ ⊨   Ø ▼  <br>X ▼ □ ⊡            |                                                           |
|                                          | You have been identified as a malicious user and blocked. |                                                           |

Scorrere fino a **Contenuto opzione 2**, fare clic su **Attiva/disattiva origine HTML** e incollare lo script all'interno:

Fare clic su Disattiva origine HTML.

**Optional Content 2** 

| Font                                                                                                    | Size                | <u>A</u> - B | I U 🗄 🗄 🖉 🕶 📔 |
|----------------------------------------------------------------------------------------------------|---------------------|--------------|---------------|
| X - 🗊 🔂                                                                                                    |                     |              |               |
| <script></th><th></th><th></th><th></th></tr><tr><th>(function(){</th><th></th><th></th><th></th></tr><tr><th>jQuery('.cisco-is</th><th>e-aup-text').hide();</th><th></th><th></th></tr><tr><th>jQuery('.cisco-is</th><th>e-aup-controls').hide();</th><th></th><th></th></tr><tr><th>setTimeout(function</th><th>n(){ jQuery('#portal-sessi</th><th>on-timeout-popup-scr</th><th>reen, #portal-session-</th></tr><tr><th>timeout-popup-pop</th><th>up, #portal-session-time</th><th>out-popup').remove();</th><th>}, 100);</th></tr><tr><th>300:</th><th></th><th></th><th></th></tr><tr><th></script> |                     |              |               |
| <br><th>ogus_node="TRUE" /&gt;</th> <th></th> <th></th>                                                                                                    | ogus_node="TRUE" /> |              |               |
|                                                                                                    |                     |              |               |
|                                                                                                    |                     |              |               |
|                                                                                                    |                     |              |               |
|                                                                                                    |                     |              |               |

(text or HTML) Click Preview to test HTML rendering.

### Verifica

Per verificare che la configurazione funzioni correttamente, consultare le informazioni contenute in questa sezione.

#### Firepower

Il trigger per il rimedio da realizzare è un colpo di correlazione politica / regola. Passare ad **Analisi** > **Correlazione > Eventi di correlazione** e verificare che si sia verificato un evento di correlazione.

| 0             | verview                                                                                                    | erview Analysis Policies Devices Objects AMP |            |                    |              |                     |                     |                          |                                     |                   |                       |                            |                             |
|---------------|----------------------------------------------------------------------------------------------------|----------------------------------------------|------------|--------------------|--------------|---------------------|---------------------|--------------------------|-------------------------------------|-------------------|-----------------------|----------------------------|-----------------------------|
| C             | ontext Ex                                                                                                    | plorer Connectio                             | ns 🔹 Intru | isions 🔻           | Files  Hosts | Users 🔻             | Vulnerabilities     | Correlation              | Correlation Events                  | Custom • Lookup • | Search                |                            |                             |
|               |                                                                                                    |                                              |            |                    |              |                     |                     |                          |                                     | Bookmark This Pa  | ge Report Designe     | r Dashboard View Bo        | okmarks Search              |
| С<br><u>с</u> | Correlation Events         Il 2017-02-16 11:44:29 - 2017-02-16 13:31:07         O           correlation Events         Expanding         Expanding |                                              |            |                    |              |                     |                     |                          |                                     |                   |                       |                            |                             |
| N             | Search C                                                                                                    | Constraints ( <u>Edit Search</u> )           |            |                    |              |                     |                     |                          |                                     |                   |                       |                            |                             |
|               | Jump to.                                                                                                    |                                              |            |                    |              |                     |                     |                          |                                     |                   |                       |                            |                             |
|               |                                                                                                    | ▼ <u>Time</u> ×                              | Impact ×   | Inline ×<br>Result | Source IP ×  | Source ×<br>Country | Destination ×<br>IP | Destination ×<br>Country | Security Intelligence ×<br>Category | Source User ×     | Destination ×<br>User | Source Port /<br>ICMP Type | Destination Pe<br>ICMP Code |
|               |                                                                                                    | 2017-02-16 13:27:51                          | 1          |                    | 172.16.10.19 |                     | 192.168.0.121       |                          |                                     |                   |                       | 8 (Echo Request) / icr     | np <u>0 / icmp</u>          |

#### ISE

ISE deve quindi attivare Radius: CoA e riautenticare l'utente, questi eventi possono essere verificati in **Operazione > RADIUS Livelog.** 

| 2017-02-16 13:26:22.894 |          | <u>.</u> | alice | E4:B3:18:69:EB:8C | Windows10-Workst Default >> Dot1X >> D Default >> AssignSGT MaliciousUser,PermitAcc  | vWLC |
|-------------------------|----------|----------|-------|-------------------|--------------------------------------------------------------------------------------|------|
| 2017-02-16 13:26:21.040 | <b>~</b> | à        |       | E4:B3:18:69:EB:8C |                                                                                      | vWLC |
| 2017-02-16 13:25:29.036 | <b>V</b> | 0        | alice | E4:B3:18:69:EB:8C | Windows10-Workst Default >> Dot1X >> D Default >> Standard R PermitAccess,Administra | vWLC |

Nell'esempio, ISE ha assegnato un SGT **MaliciousUser** diverso all'endpoint. Nel caso del profilo di autorizzazione **Nega accesso**, l'utente perde la connessione wireless e non può connettersi di nuovo.

Monitoraggio e aggiornamento con il portale delle liste nere. Se la regola di autorizzazione di

monitoraggio e aggiornamento è configurata per il reindirizzamento al portale, dal punto di vista dell'autore dell'attacco dovrebbe avere il seguente aspetto:

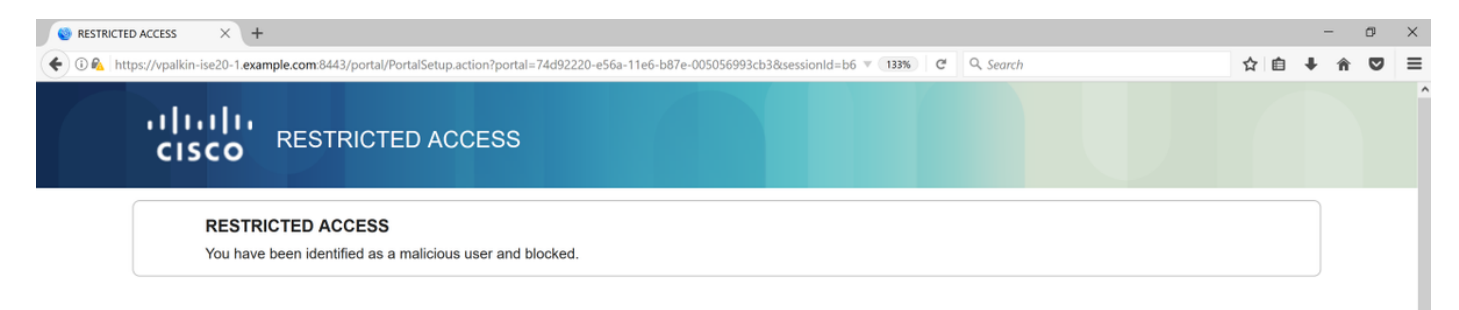

### Risoluzione dei problemi

Le informazioni contenute in questa sezione permettono di risolvere i problemi relativi alla configurazione.

Passare ad Analisi > Correlazione > Stato, come mostrato in questa immagine.

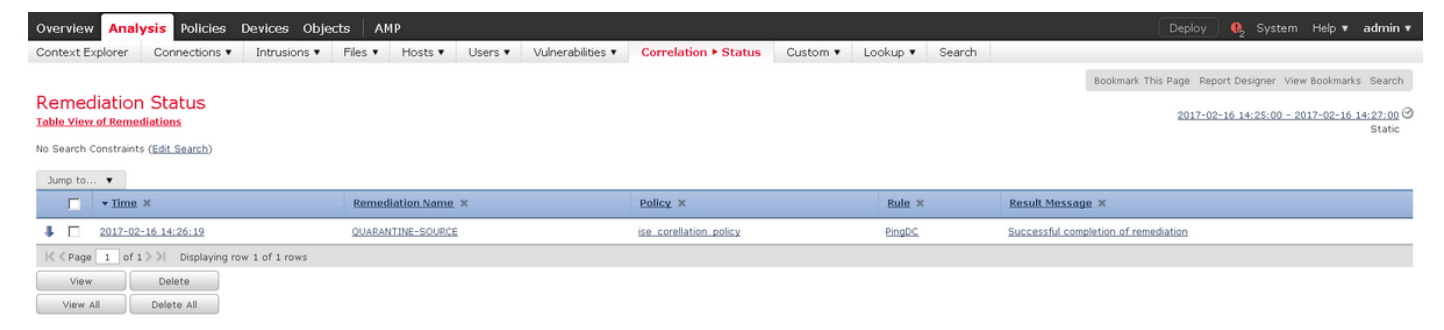

Il messaggio di risultato deve restituire il **completamento corretto della correzione** o un messaggio di errore specifico. Verificare syslog: **Sistema > Monitoraggio > Syslog** e filtro dell'output con **pxgrid**. Gli stessi registri possono essere verificati in /var/log/messages.

### Informazioni correlate

- <u>https://www.cisco.com/c/en/us/support/docs/security/identity-services-engine/200319-</u> <u>Troubleshoot-ISE-and-FirePOWER-Integrati.html</u>
- https://communities.cisco.com/docs/DOC-68284
- <u>https://communities.cisco.com/docs/DOC-68285</u>
- <u>https://communities.cisco.com/thread/64870?start=0&tstart=0</u>
- <u>http://www.cisco.com/c/en/us/td/docs/security/ise/2-</u> 0/admin\_guide/b\_ise\_admin\_guide\_20.html
- <u>http://www.cisco.com/c/en/us/td/docs/security/firepower/610/configuration/guide/fpmc-config-guide-v61.html</u>